# NÁVOD K INSTALACI A POUŽITÍ WIFI MODULU

# WIFI MODUL USB

10-2023

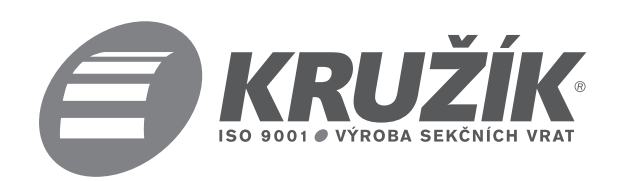

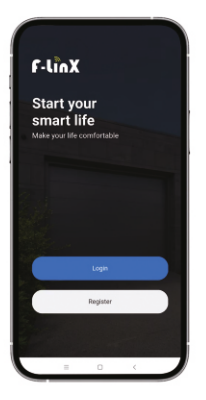

### + Smart Door-USB 02

- 1) Zařízení podporuje pouze síť 2,4 GHz.
- Pro stažení aplikace, registraci a přihlášení naskenujte níže uvedený QR kód pomocí smart telefonu.
- 3) Chcete-li se připojit k aplikaci F-linX, postupujte podle

kroků 1-6.

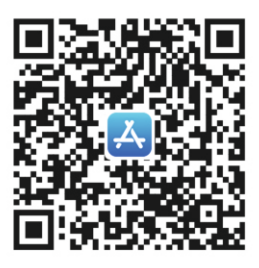

IOS

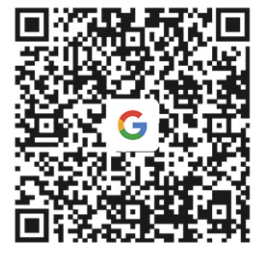

GOOGLE PLAY

# 1

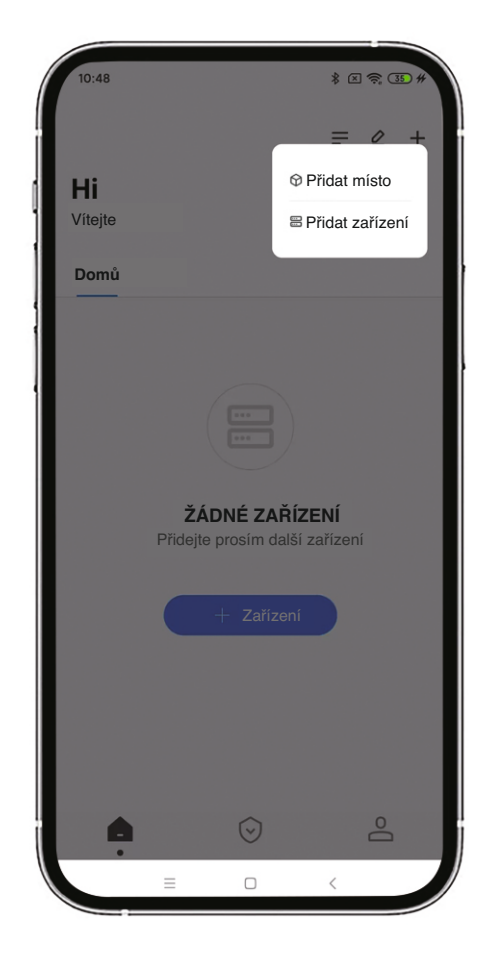

Kliknutím na tlačítko "Add Scene" přidáte v případě potřeby novou scénu (např. sklad). Kliknutím na "Add Device" nebo "+ Device" přidejte modul USB WIFI. 2

| 1:08                                                                |             |   | * 🗙 🛜 35 |  |  |  |  |  |
|---------------------------------------------------------------------|-------------|---|----------|--|--|--|--|--|
| <b>Přidat nové zařízení</b><br>Vyberte zařízení, které bude přidáno |             |   |          |  |  |  |  |  |
| Pohon pro vrata s pružinami                                         |             |   |          |  |  |  |  |  |
|                                                                     | Privátní    |   |          |  |  |  |  |  |
|                                                                     | Průmyslový  |   |          |  |  |  |  |  |
| Chytré pì                                                           | íslušenství |   |          |  |  |  |  |  |
| Q                                                                   | Kamera      | Q | Kamera   |  |  |  |  |  |
|                                                                     |             |   |          |  |  |  |  |  |
|                                                                     |             |   |          |  |  |  |  |  |
|                                                                     | =           |   |          |  |  |  |  |  |

Vyberte odpovídající zařízení.

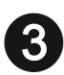

## Návod k instalaci

Vyhledejte příslušné rozhraní USB a vložte modul WIFI.

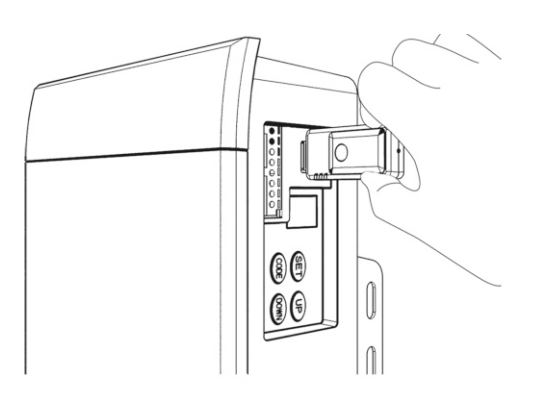

(pro garážová vrata)

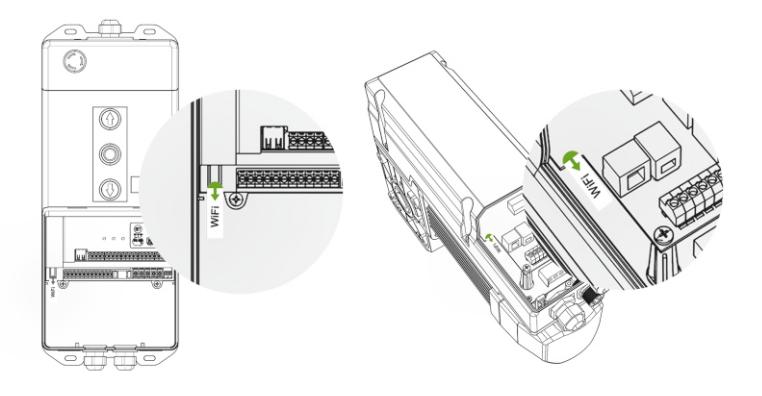

(pro průmyslová vrata)

#### Poznámka

#### Sledujte stav kontrolního světla

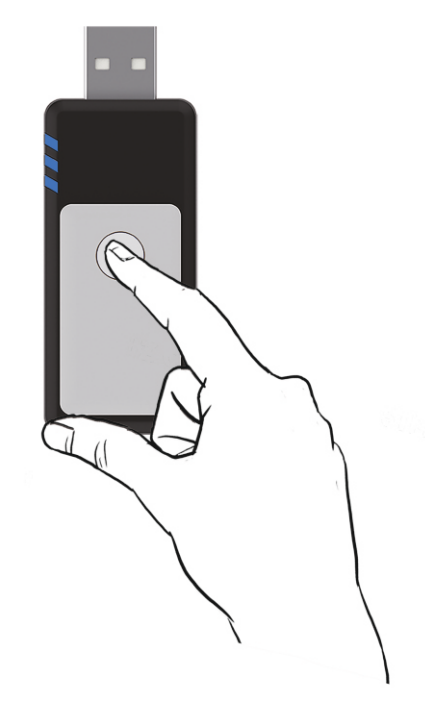

- Pokud kontrolka USB nesvítí nebo bliká, můžete zařízení vyhledat přímo.
- Pokud kontrolka USB svítí, stiskněte resetovací tlačítko na modulu WIFI na 5-6 sekund, dokud kontrolka nezhasne. Poté můžete zařízení vyhledat.

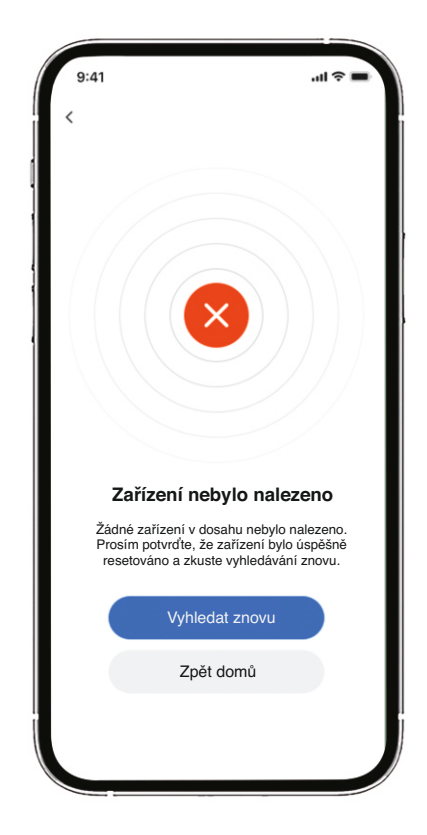

- Pokud zařízení nemůžete přidat, ověřte, zda bylo zařízení přidáno a používáno již dříve, pokud ano, odstraňte zařízení v aplikaci předchozího mobilního telefonu.
- 2) Pokud zařízení nemůžete najít, resetujte USB.

#### Poznámka

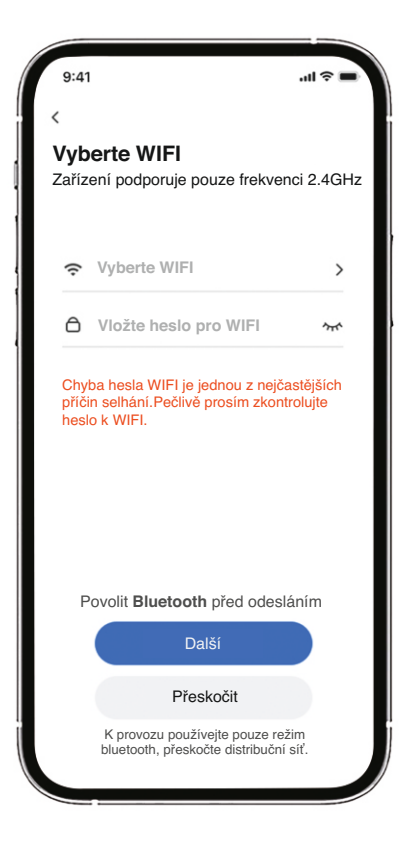

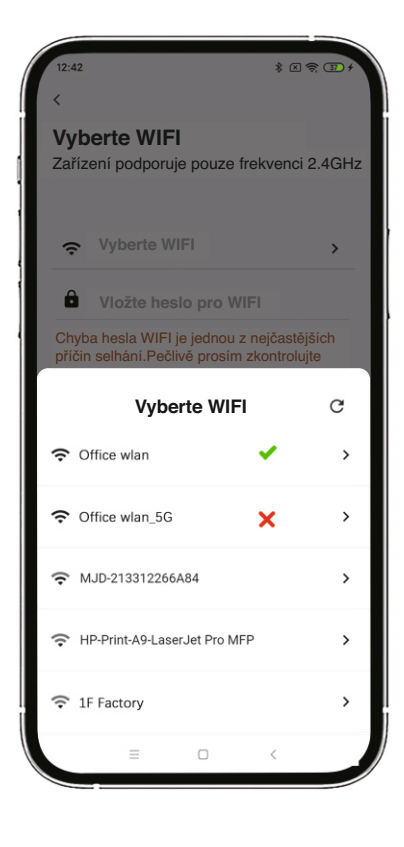

Zvolte WIFI siť a zadejte heslo.

USB WIFI modul podporuje pouze síť 2.4G. Při konfiguraci sítě vyberte prosím tu správnou.

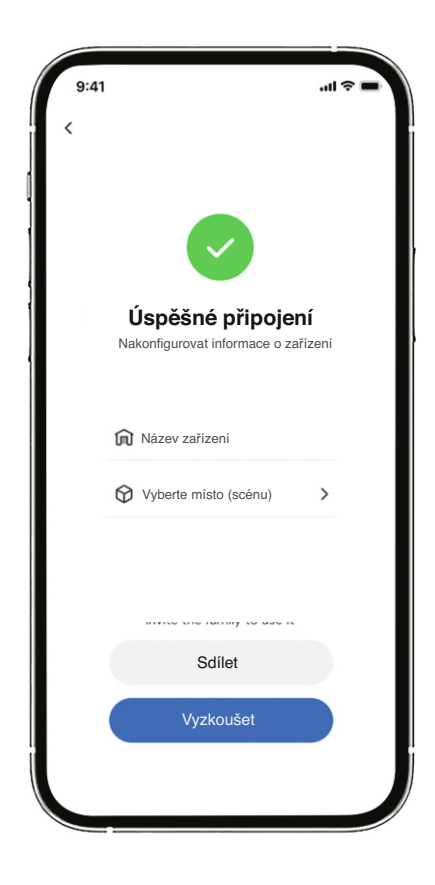

Zadejte název zařízení a vyberte odpovídající scénu.

## Odpovídající funkce

Odpovídající funkce mezi dodanými otvírači a otvírači v různých fázích vývoje aplikace jsou následující:

| Sticker type    | Sticker<br>picture | Open | Close | Stop | Function setting | Security center |
|-----------------|--------------------|------|-------|------|------------------|-----------------|
| Without sticker |                    | ~    | ~     | ~    | ×                | ×               |
| WIFI PRO        | wiFi               | ~    | ~     | ~    | ~                | ×               |
| WIFI PRO SEC    | wiFi               | ~    | ~     | ~    | ~                | ~               |

## Parametry

Product Name : Smart Door - USB 02

Input Voltage : DC 24V

Working Current : 150mA

Network Type : 2.4GHz frequency band Wi-Fi network

Working Temperature : -20℃~50℃

Další návody k obsluze nebo nejčastější dotazy

zobrazíte naskenováním QR kódu níže.

# **F-linX** Smart Door - USB 02

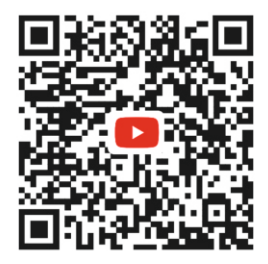

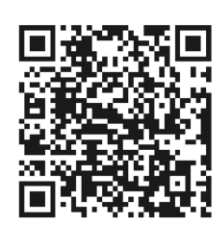

Pro zobrazení dalších jazyků naskenujte QR kód.

WWW.KRUZIK.CZ